## (特別管理) 産業廃棄物処理業許可申請に係る手数料の電子納付

## 方法について(いばらき電子申請・届出サービス)

### 1. 電子納付案内メールの受信

許可申請書を郵送する際に、送り状等に手数料の支払いは電子納付を希望である旨と、メ ールアドレスを記載して同封していただきますと、当該メールアドレスあてに下記の電子 納付用の URL を記載したメールを送信しますので、そちらを受信したら URL をクリックし ます。

| 茨城県廃棄物規制課<br>茨城産廃太郎 様                                                                                    |                    |      |
|----------------------------------------------------------------------------------------------------|--------------------|------|
| 標記のことに係る電子納付について,下記URLをクリックのうえ、手続きをお                                                                     | 願いいたします。           |      |
| https://s-kantan.jp/pref-ibaraki-u/offer/offerList_detail.action?tempSeq=                                | 13888              |      |
| ・電子納付は、「ペイジー払い」又は、「クレジットカード払い」となります。                                                                     |                    |      |
| <ul> <li>「ペイジー払い」対応金融機関については、下記URLからご確認ください。</li> </ul>                                                  |                    |      |
| https://www.pref.ibaraki.jp/somu/zeimu/kikaku/faq/pay-easy.html                                          |                    |      |
| ・「クレジットカード払い」対応カードは, 「VISA」「Master Card」「JCB」<br>「Diners Club」の5種となります。                                  | [American Express] |      |
| O登録手順は下記のとおりです。                                                                                          |                    |      |
| (申請者)業者登録→(茨城県)承認→(申請者)送金手続き                                                                             |                    |      |
| <ul> <li>※受付番号は「999999」となります。</li> <li>※「利用者登録をせずに申し込む方はこちらから」でお手続きをいただくと、<br/>スムーズに手続きが可能です。</li> </ul> |                    |      |
| ご不明な点等ありましたら、下記あて連絡よろしくお願いいたします。                                                                         |                    |      |
| 茨城県廃棄物規制課 長谷川<br>TEL 029-301-3033                                                                        | 受付番号は申請者情報         | 最を入力 |
|                                                                                                    | する際に必要となりま         | ます。  |

※電子納付用のURLは許可申請の種類ごとに異なります。

# 2. 手続き申し込み画面

手続き名を確認し、「利用登録せずに申し込む方はこちら」のボタンをクリックします。

| <b>2</b> 申請団体選択 | 🔒 申請書ダウ   | ンロード       |              |      |             |
|-----------------|-----------|------------|--------------|------|-------------|
| 手続き申込           | > 申込内容照会  | ) 職員署名検証   |              |      |             |
|                 |           | 手続き        | 申込           |      |             |
| 利用者ログイ          | <b>ン</b>  |            |              |      |             |
|                 |           |            |              |      | an<br>A     |
| 手続き名            | (電子納付)    | 産業廃棄物処理業許可 | [申請(更新)(紙交付) |      |             |
| 受付時期            | 2020年4月2日 | 17時00分~    |              |      |             |
|                 |           |            |              |      |             |
|                 |           |            |              |      |             |
|                 | (利用       | 者登録せずに申    | し込む方はこちら     | 5 >) |             |
|                 | 1         |            |              |      |             |
|                 |           |            |              | 利田   | 者登録される方はこちら |

|                                        | 手続き                                                                                                    | 申込                                          |                       |
|----------------------------------------|----------------------------------------------------------------------------------------------------|---------------------------------------------|-----------------------|
|                                        | メールアドレスの確認                                                                                                    | ● 内容を入力する                                   | ↓ 申L込みをする             |
| 手続き説明                                  |                                                                                                    |                                             |                       |
|                                        | この手続きは連絡が取れるメー<br>下記の内容を必ず;                                                                                                    | ルアドレスの入力が必要です。<br>お読みください。                  |                       |
| 手続き名                                   | (電子納付)産業廃棄物処理業許可                                                                                                    | J申請 <b>(</b> 更新)(紙交付)                       |                       |
| 说明                                     | 産業廃棄物収集運搬<br>あたっては、申請者情報                                                                                                    | 業の更新申請に関する手<br>&のほか受付番号の入力                  | =数料の電子納付に<br>」が必要になりま |
|                                        | す。<br>受付番号は当課から<br>ので、そちらを入力願<br><<br><<br><<br>ぶ<br>成<br>県民生活環境部廃棄物規制<br>音楽の問題を<br>本<br>の<br>に<br>、<br>、<br>、<br>、<br>、<br>、<br>、<br>、<br>、<br>、<br>、<br>、<br>、            | 送信したメールの本文に<br>います。<br><sup>IFT法投棄対策室</sup> | こ記載しております             |
| 12 4 4 4 9 4 10                        | す。<br>受付番号は当課から<br>ので、そちらを入力願い<br><窓ロ><br>茨城県県民生活環境部廃棄物規制調<br>産業廃棄物処理業許可担当<br>TEL:029-301-3033                                                                              | 送信したメールの本文に<br>います。<br><sup>IFT法投棄対策室</sup> | こ記載しております             |
| 受付時期                                   | す。<br>受付番号は当課から込<br>ので、そちらを入力願い<br><窓ロ><br>茨城県県民生活環境部廃棄物規制調<br>産業廃棄物処理業許可担当<br>TEL:029-301-3033<br>2020年4月2日17時00分~                                                         | 送信したメールの本文に<br>います。                         | こ記載しております             |
| 受付時期<br>問い合わせ先                         | す。     受付番号は当課から込ので、そちらを入力願い       <窓ロ>     茨城県県民生活環境部廃棄物規制調査業廃棄物処理業許可担当       TEL:029-301-3033     2020年4月2日17時00分~       茨城県県民生活環境部廃棄物対策調     茨城県県民生活環境部廃棄物対策調            | 送信したメールの本文に<br>います。<br>「本法投棄対策室<br>「本法投棄対策室 | 記載しております              |
| 受付時期<br>問い合わせ先<br>電話番号                 | す。     受付番号は当課からぶので、そちらを入力願いので、そちらを入力願い       <窓口>     茨城県県民生活環境部廃棄物規制調査業廃棄物処理業許可担当       TEL:029-301-3033     2020年4月2日17時00分~        茨城県県民生活環境部廃棄物対策調        029-301-3033 | 送信したメールの本文に<br>います。<br>和本法投棄対策室<br>和本法投棄対策室 | こ記載しております             |
| <b>受付時期</b><br>聞い合わせ先<br>電話番号<br>FAX番号 | す。     受付番号は当課から込ので、そちらを入力願いので、そちらを入力願い       <窓口>       茨城県県民生活環境部廃棄物規制調査業廃棄物処理業許可担当<br>TEL:029-301-3033       2020年4月2日17時00分~       茨城県県民生活環境部廃棄物対策調       029-301-3033  | 送信したメールの本文に<br>います。<br>非不法投棄対策室<br>非不法投棄対策室 | こ記載しております             |

### 3. 手続き内容の確認

本手続きでは、ブラウザから利用者のIPアドレスを取得します。 本サービスを運用する構成団体(茨城県及び茨城県内の市町村)は、 取得したIPアドレスを警察等の法的機関へ提供する場合があります。

|   | <利用規約>                                                                                                    |   |
|---|----------------------------------------------------------------------------------------------------|---|
| - | いばらき電子中語・周出サービス利用規約                                                                                                    | * |
|   | 1 目的                                                                                                    |   |
|   | この規約は、いばらき電子申請・属出サービス(以下「本サービス」といいます。)を利用して茨城県及び茨城県内の市町村(以下「構成団<br>体」といいます。)に対し、インターネットを通じて申請・届出及び講座・イベント中込みを行う場合の手続について必要な事項を定めるもの  |   |
|   | です。                                                                                                    |   |
|   | 2 利用規約の問意                                                                                                    |   |
|   | 本サービスを利用して甲語・冨出等手続を行うためには、この規約に同意していただくことが必要です。このことを前提に、構成団体は本サー<br>ビスを提供します。本サービスをご利用された方は、この規約に同意されたものとみなします。何らかの理由によりこの規約に同意することが |   |
|   | できない場合は、本サービスをご利用いただくことができません。なお、閲覧のみについても、この規約に同意されたものとみなします。                                                                       |   |
|   | 3 利用者ID・パスワード等の登録・変更及び削除                                                                                                    | * |
|   | 素サービスを和単して田語・岡田恵主師を行う場合は「和田豊たる素人が利田芳寺に提い和田豊特録を行うことができるものと」ます。                                                                        |   |

「同意する」ボタンをクリックすることにより、この説明に同意いただけたものとみなします。

上記をご理解いただけましたら、同意して進んでください。

| 一些へ戻る | 同意する |  |
|-------|------|--|

| <b>&lt;利用者 ID 入力画面&gt;</b> が表示されますので、 <b>[連絡先メールアドレス]</b> を入力し、「完了する」ボタン                                                                                                    |
|----------------------------------------------------------------------------------------------------|
| をクリックします。                                                                                                    |
| いばらき電子申請・届出サービス 【茨城県】 1月月前日 1月日 1月日 1月日 1月日 1月日 1月日 1月日 1月日 1月日 1月                                                                                                    |
| 222 申請団体選択 C 申請書タウンロード                                                                                                    |
| > 手続き中込 > 中込内容照会 > 職員署名検証                                                                                                    |
| 手続き申込                                                                                                    |
| Q 手続き選択をする         メールアドレスの確認         の容を入力する         プロし込みをする                                                                                                    |
| 利用者ID入力                                                                                                    |
| (電子納付)産業廃棄物処理業許可申請(更新)(紙交付)                                                                                                    |
| 連絡がとれるメールアドレスを入力してください。<br>入力が完了いたしましたら、アドレスに申込画面のURLを記載したメールを送信します。<br>URLにアクセスし、残りの情報を入力して登録を完了させてください。<br>また、速感メール対策等を行っている場合には、「pref-ibaraki@apply.e-tumo.jp」からのメール受信が可能な設定に変更してください。<br>上記の対策を行っても、申込画面のURLを記載したメールが返信されて来ない場合には、別のメールアドレスを使用して申込を行ってください。<br>なお、送信元のメールアドレスに適信しても問い合わせには対応できません。<br>最後に、携帯電話のメールでは、初期設定でURLリンク付きメールを拒否する設定をされている場合がございますので、その場合も同様にメール<br>受信が可能な設定に変更してください。 |
| 連絡先メールアドレスを入力してください                                                                                                    |
| haitai3@pref.ibaraki.lg.jp                                                                                                    |
| 連絡先メールアドレス(確認用)を入力してください 必須                                                                                                    |
| haitai3@pref.ibaraki.lg.jp                                                                                                    |
| (< 説明へ戻る) 完了する >>                                                                                                    |

## 4. メールアドレスの入力

5.メール送信

| いばらき電子            | 子申請・届出                                     | <sup>サービス</sup>  | 【茨城県】     | ▲ログイン     |
|-------------------|--------------------------------------------|------------------|-----------|-----------|
| 中請団体選択<br>手続き中込 ) | <ul> <li>申請書ダウ:</li> <li>申込内容照会</li> </ul> | ンロード<br>> 職責署名検知 |           | 利用有豆球     |
|                   |                                            | 手続き              | 申込        |           |
| Q 手続き選択をする        | ×                                          | ルアドレスの確認         | ● 内容を入力する | 🚽 申し込みをする |
| メール送信完了           | 理業許可申請(軍傘                                  | F) (新交付)         |           |           |
| 电丁朔11//生来洗来10次。   | 运乘时9 中胡(史制                                 | 1) (#42×197      | . +. +    |           |

申込画面に進めるのはメールを送信してから24時間以内です。 この時間を過ぎた場合はメールアドレスの入力からやり直してください。

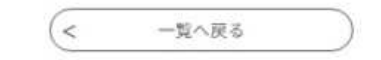

### 6. 返信メールへのURLへアクセス

受信した【連絡先アドレス確認メール】の本文に記載のURLをクリックしてください。

<申込画面>が表示されます。

#### ★ 【連絡先アドレス確認メール】

allia : 過denshi-shinsei@e-tumo-mail.bizplat.asp.lgwan.jp [] (参照/登録) 適合目時 : 2024年02月08日 (木) 09:41 To : 計haitai③pref.lbaraki.lg.jp

いばらき電子申請・届出サービス

手続き名:

(電子納付)産業廃棄物処理業許可申請(更新)(紙交付)

の申込画面へのURLをお届けします。

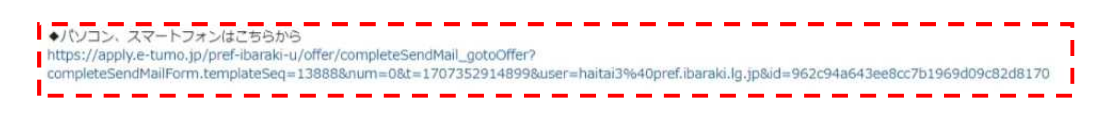

上記のURLにアクセスして申込を行ってください。

問い合わせ先

茨城県県民生活環境部廃棄物対策課不法投棄対策室 電話:029-301-3033 FAX:なし メール:なし

このメールは自動配信メールです。

返信等されましても応答できませんのでご注意ください。

| 7. 申込画面 | 申請者情報の入力 |
|---------|----------|
|---------|----------|

必要な項目を入力して、「確認へ進む」をクリックしてください。

「受付番号」は当課から送信された1. 電子納付案内メールの受信のメールに記載されています。

| 74672                                                                                                    |                  |
|----------------------------------------------------------------------------------------------------|------------------|
| Q         手続き選択をする         Xールアドレスの確認         内容を入力する                                                                                  | 単し込みをする          |
| 申込                                                                                                    |                  |
| 選択中の手続き名: (電子納付) 産業廃棄物処理業許可申請(更新) (紙交付)<br>問                                                                                           | 합박先 ( <b>十間く</b> |
| 申請者情報                                                                                                    |                  |
| 申請者が法人の場合には,代表者名も入力してください。                                                                                                    |                  |
| 申請者名(フリガナ) 必須                                                                                                    |                  |
| 氏 イバラキ 名 サンバイタロウ                                                                                                    |                  |
| 申請者名 必須                                                                                                    |                  |
| 氏 茨城 名 産廃太郎                                                                                                    |                  |
| 法人名(フリガナ)                                                                                                    |                  |
| 申請者が法人の場合のみ入力                                                                                                    |                  |
| イバラキケンハイキブツキセイカ                                                                                                    | 申請者情報のうち申請者名に    |
| 法人名                                                                                                    | いて、法人であれば代表者     |
| 申請者が法人の場合のみ入力                                                                                                    | 個人事業主であれば本人のB    |
| 次。我们使来可见你知道                                                                                                    | を入力してください。       |
| 住所 必須                                                                                                    | ※行政書士等の代理人を通     |
| 郵便番号 3108555 住所续来                                                                                                    | 申請する場合でも同様ですス    |
| 住所 必須                                                                                                    | メールアドレスについては     |
| 住所 茨城県水戸市笠原町978番6                                                                                                    | 状に記載いただいたアドレン    |
| 電話番号 必須                                                                                                    | 一致するものを入力願いま~    |
| 電話番号 0293013033                                                                                                    |                  |
| メールアドレス 必須                                                                                                    |                  |
| メールアドレス haitai3@pref.ibaraki.lg.jp                                                                                                    | 受付番号は1. 電子納付案    |
| 受付番号                                                                                                    | ールの受信のメールに記載     |
| 999999                                                                                                    | ているものを入力します。     |
| 納付情報                                                                                                    |                  |
| 納付額                                                                                                    |                  |
| 納付方法は、F-REGIによるクレジットカード決済またはペイジー(Pay-easy)のどちらかを選択できます。<br>お支払いして頂く期日は、手続きの担当課による審査後に確定されます。<br>審査後、申込内容照会からお支払い期日をご確認ください。<br>V73,000 |                  |

## 8. 申し込み完了およびメール送信

内容を確認し、 「申込む」ボタンをクリックしてください。

|                                      | 手続き申込                                                                         |
|--------------------------------------|-------------------------------------------------------------------------------|
| Q 手続き選択をする                           | メールアドレスの確認 内容を入力する ずし込みをする                                                    |
| 由认確認                                 |                                                                               |
| だ申込みは完<br>記内容でよろしければ<br>(子納付) 産業廃棄物処 | <b>と了していません。</b><br>(「申込む」ボタンを、修正する場合は「入力へ戻る」ボタンを押してください。<br>2理業許可申請(更新)(紙交付) |
| 申請者情報                                |                                                                               |
| 申請者名(フリガナ)                           | イバラキ サンバイタロウ                                                                  |
| 申請者名                                 | 茨城 産廃太郎                                                                       |
| 法人名(フリガナ)                            | イバラキケンハイキブツキセイカ                                                               |
| 法人名                                  | 茨城県廃棄物規制課                                                                     |
| 住所                                   | 3108555                                                                       |
| 住所                                   | 茨城県水戸市笠原町978番6                                                                |
| 電話番号                                 | 0293013033                                                                    |
| メールアドレス                              | haitai3@pref.ibaraki.lg.jp                                                    |
| 受付番号                                 | 999999                                                                        |
| 納付情報                                 |                                                                               |
|                                      |                                                                               |

### 9. 申し込み照会(整理番号、パスワード)

手続きの申込が完了すると、利用者に**「整理番号」と「パスワード」**が記載された**【**申込完了通知 メール**】**が送られます。

※[整理番号]と[パスワード]は、利用者としてログインせずに【申込内容照会】を行う場合、本人確認の認証として必要です。

※大切なものですので、**画面を保存**するなど、控えを取られることをお勧めします。

<申し込み完了画面>

申込完了

(電子納付)産業廃棄物処理業許可申請(更新)(紙交付)の手続きの申込を受付しました。

|      | 下記の整理番号 とパスワード を記載したメールを送信しま                      | ました。 |
|------|---------------------------------------------------|------|
|      | メールアドレスが誤っていたり、フィルタ等を設定されてい<br>メールが届かない可能性がございます。 | る場合、 |
|      |                                                   |      |
| 整理番号 | 803975852637                                      |      |

なお、内容に不備がある場合は別途メール、または、お電話にてご連絡を差し上げる事があります。

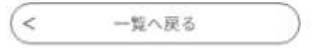

<申し込み完了メール>

いばらき電子申請・届出サービス

手続き名:

(電子納付) 産業廃棄物処理業許可申請(更新)(紙交付)

の申込を受付けました。

整理番号とバスワードをお届けします。

整理番号: 803975852637 パスワード: H7Zh7T3MDY

### 10. 受理通知メールの受信

入力いただいた申請者情報を当課で確認します。それが完了すると、受理通知メールが 送られてきますので、申込内容照会画面の URL (https://s-kantan.jp/pref-ibarakiu/inquiry/inquiry\_initDisplay.action) をクリックします。

| いばらき電子申請・届出サービス                                                                                                    |
|----------------------------------------------------------------------------------------------------|
| 手続き名:                                                                                                    |
| (電子納付) 産業廃棄物処理業許可申請(更新)(紙交付)                                                                                                    |
| 整理番号:803975852637                                                                                                    |
| いばらき電子申請・届出サービス                                                                                                    |
| 産業廃棄物収集運搬業の更新申請書類を受理しました。                                                                                                    |
| つきましては,いばらき電子申請・届出サービス( https://s-kantan.jp/pref-ibaraki-u/ )の申込内容照会画面を開き,手数料(73,000円)を納付してください。<br>なお,納付期限は受理日から14日となっておりますので,ご注意ください。 |
| 茨城県県民生活環境部廃棄物規制課不法投棄対策室<br>産業廃棄物処理業許可担当<br>TEL:029-301-3033                                                                             |
| 問い合わせ先                                                                                                    |
| 茨城県県民生活環境部廃棄物対策課不法投棄対策室                                                                                                    |
| 電話:029-301-3033                                                                                                    |
| FAX:なし                                                                                                    |
|                                                                                                    |
| 申込内容照会画面<br>https://s-kantan.jp/pref-ibaraki-u/inquiry/inquiry_initDisplay.action                                                       |
| ※このヌールは自動配信メールです。                                                                                                    |
| 返信等されましても応答できませんのでご注意ください。                                                                                                    |

<申込照会画面> 認証のため、[整理番号]と[パスワード]を入力し、「照会する」 ボタンをクリックします。

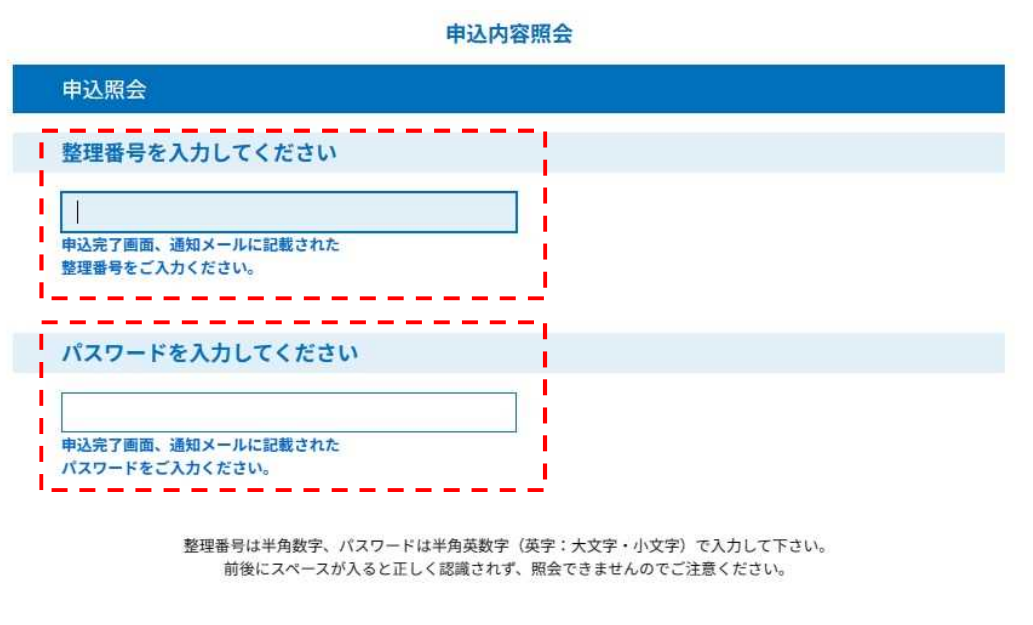

ログイン後に申込を行われた方は、ログインしていただくと、整理番号やパスワードを使用せずに照会できます。

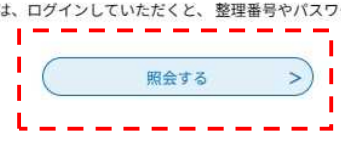

①クレジットカードで支払う場合、《申込詳細画面》の『クレジット決済』欄の【F-REGIでお支払い】リ ンクをクリックすると、請求内容とクレジットカード情報の入力画面が表示されます。

### 申込内容照会

## 申込詳細

申込内容を確認してください。

| 手続き名 | (電子納付)產業廃棄物処理業許可申請(更新)(紙交付)           |  |  |  |
|------|---------------------------------------|--|--|--|
| 整理番号 | 803975852637                          |  |  |  |
| 処理状況 | 完了                                    |  |  |  |
| 処理履歴 | 2024年2月9日8時11分 受理<br>2024年2月9日8時8分 申込 |  |  |  |

#### 納付情報

| 納付情報      | ,                                                                                                    | 最新データ表示 |  |  |
|-----------|----------------------------------------------------------------------------------------------------|---------|--|--|
| クレジット決済   | 【F-REGIでお支払い】_                                                                                                    |         |  |  |
| 収納機関番号    | 08000 【インターネットパンクでお支払いされる方はこちら】                                                                                                    |         |  |  |
| 納付番号      | 80397585263700                                                                                                    |         |  |  |
| 確認番号      | 803448                                                                                                    |         |  |  |
| 納付区分      | 500                                                                                                    |         |  |  |
| 支払可能期限    | 2024年02月10日                                                                                                    |         |  |  |
| 納付内容(漢字)  | <u> 産廃業者</u> 許可申請手数料                                                                                                    |         |  |  |
| 納付内容 (カナ) | サンバイギヨウシヤキヨカシンセイテスウリヨウ                                                                                                    |         |  |  |
| 納付額       | ¥73,000                                                                                                    |         |  |  |
| 納付清額      |                                                                                                    |         |  |  |
| 納付状況      | 未払い<br>お支払いから納付状況の反映までに時間がかかる場合があります。<br>納付状況が変わらない場合は、時間をおいて再度ご確認ください。<br>半最新の納付情報を確認する場合は、「最新データ表示」ボタンを押してください。<br>1時間以上納付状況が変わらない場合は、<br>お手数ですが画面下部に記載の問合わせ先までご連絡をお願いします。 |         |  |  |
| 納付日       |                                                                                                    |         |  |  |

②請求内容とクレジットカード情報の入力画面が表示されます。 必要な情報を入力し、「確認画面へ」ボタンをクリックします。

### いばらき電子申請・届出サービス

| いばらき電子申請・届出サービス<br>茨城 産廃太郎 様<br>803975852637-1                                       |  |  |  |  |
|--------------------------------------------------------------------------------------|--|--|--|--|
| いばらき電子申請・届出サービス<br>茨城 産廃太郎 様<br>803975852637-1                                       |  |  |  |  |
| 茨城 産廃太郎 様<br>803975852637-1                                                          |  |  |  |  |
| 803975852637-1                                                                       |  |  |  |  |
|                                                                                      |  |  |  |  |
| 産廃業者許可申請手数料                                                                          |  |  |  |  |
| 2024年02月10日                                                                          |  |  |  |  |
| 73,000円                                                                              |  |  |  |  |
|                                                                                      |  |  |  |  |
|                                                                                      |  |  |  |  |
|                                                                                      |  |  |  |  |
| 、月/20 、年                                                                             |  |  |  |  |
| ※クレジットカードに記載されている通りに半角英字にてご入力ください。                                                   |  |  |  |  |
| ● 一括払い                                                                               |  |  |  |  |
| カード裏面の署名欄に記載された数字の末尾3桁をご入力ください。<br>※クレジットカードによっては、表面のカード番号右上または左上に4桁で記載されている場合もあります。 |  |  |  |  |
|                                                                                      |  |  |  |  |
|                                                                                      |  |  |  |  |

「Pay-easyでの支払い」は、「Pay-easy(ペイジー)」という決済サービスで、①インターネットバン キング、②ATMを利用して支払いを行うことができます。

支払いにあたり、<申込詳細画面>に表示されている「収納機関番号」、「納付番号」、「確認番 号」、「納付区分」の入力が必要になりますので、メモや画面コピーを取得して各番号を控えてくださ い。

#### ①インターネットバンキングによる支払

ペイジー対応の各金融機関のホームページから、インターネットバンキングにログインし、ペイジー支 払いの画面で「収納機関番号」、「納付番号」、「確認番号」を入力してください。

※インターネットバンキングを利用するには、あらかじめ、各金融機関との利用契約が必要です。

 ① <申込詳細画面>の『収納機関番号』欄の<u>【インターネットでお支払いされる方はこちら】</u>リンクを クリックします。<支払金融機関一覧>が表示されます。

申込内容を確認してください。

| 手続き名 | (電子納付) 産業廃棄物処理業許可申請(更新)(紙交付)          |  |  |
|------|---------------------------------------|--|--|
| 整理番号 | 803975852637                          |  |  |
| 処理状況 | 完了                                    |  |  |
| 処理履歴 | 2024年2月9日8時11分 受理<br>2024年2月9日8時8分 中込 |  |  |

| 内付情報    |                |                           |  |  |
|---------|----------------|---------------------------|--|--|
| クレジット決済 | 【F-REGIでお支払い】  |                           |  |  |
| 収納機関番号  | 08000          | 【インターネットバンクでお支払いされる方はこちら】 |  |  |
| 納付番号    | 80397585263700 |                           |  |  |
| 確認番号    | 803448         |                           |  |  |
| 納付区分    | 500            |                           |  |  |

②インターネットバンキングが利用可能な金融機関をクリックします。

選択した金融機関の<Pay-easy(ペイジー)画面>が表示されますので、インターネットバンキングで 支払いを行ってください。

なお、その際、「収納機関番号」、「納付番号」、「確認番号」、「納付区分」の入力が求められま す。※支払金融機関のホームページでのペイジー支払の操作が不明の場合は支払金融機関に問合せてくだ さい。

③ 決済が完了すると、《申込詳細画面》に戻ります。『納付状況』欄が"支払済"になります